# **USER MANUAL**

VX-HDMI-HDIP-TX, VX-HDMI-HDIP-RX

# MEDIACENTO IPX HD

24/7 TECHNICAL SUPPORT AT 1.877.877.2269 OR VISIT BLACKBOX.COM

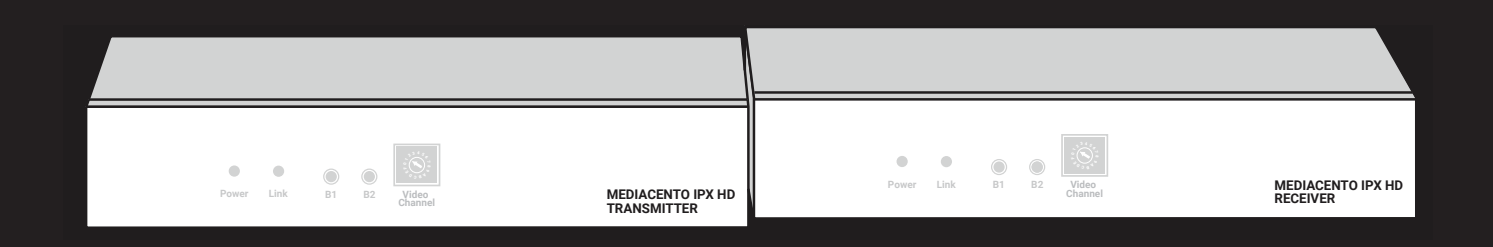

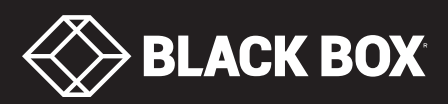

# TABLE OF CONTENTS

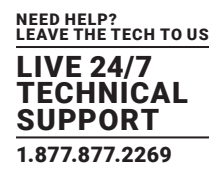

| 1. SPECIFICATIONS                                  |    |
|----------------------------------------------------|----|
|                                                    |    |
| 2. OVERVIEW                                        | б  |
| 2.1 Introduction                                   | б  |
| 2.2 Features                                       | 6  |
| 2.3 What's Included                                | 7  |
| 2.4 Hardware Description                           | 8  |
| 2.4.1 Transmitter                                  | 8  |
| 2.4.2 Receiver                                     | 10 |
|                                                    |    |
| 3. CONNECTIONS                                     | 11 |
| 3.1 Point-to-Point Extension                       |    |
| 3.2 Broadcast/Cascade/Matrix Extension             |    |
|                                                    |    |
| 4. NETWORK SETUP AND HARDWARE SWITCHING            | 12 |
|                                                    |    |
| 5. HARDWARE OPERATION                              |    |
| 5.1 Button Switching for Unicast Mode              |    |
| 5.2 Button Switching for Multicast Mode            |    |
|                                                    |    |
| 6. ACCESS TO WEB UI                                |    |
|                                                    |    |
| 7. OPERATION FOR WEB UI                            | 21 |
| 7.1 Configuring IP Mode                            | 21 |
| 7.2 Casting Mode for Extension Application         | 22 |
| 7.2.1 How to Change to Unicast Mode                | 22 |
| 7.2.2 How to Change to Multicast Mode              | 23 |
| 7.3 Compatibility Mode                             | 24 |
| 7.4 Output Video Scaling in Receiver               |    |
| 7.5 Last Image Output Time for Source Content Lost |    |
| 7.6 Video Wall                                     | 27 |
|                                                    |    |
| 8. ADVANCED SETUP                                  |    |

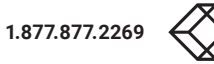

# TABLE OF CONTENTS

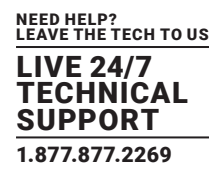

| APPENDIX A. REGULATORY INFORMATION | 38 |
|------------------------------------|----|
| A.1 CE and RoHS2                   | 38 |
| A.2 NOM Statement                  | 39 |
|                                    |    |
| APPENDIX B. DISCLAIMER/TRADEMARKS  | 10 |
| B.1 Disclaimer                     | 10 |
| B.2 Trademarks Used in this Manual | 10 |

### **TABLE 1-1. SPECIFICATIONS**

| SPECIFICATION            | DESCRIPTION                                                                                              |
|--------------------------|----------------------------------------------------------------------------------------------------|
| Connectors               |                                                                                                    |
| Tranamittar              | Video Input: (1) HDMI female                                                                             |
| Transmitter              | Network Port: RJ-45 Ethernet                                                                             |
| Dessiver                 | Video Output: (1) HDMI female                                                                            |
| Receiver                 | Network Port: RJ-45 Ethernet                                                                             |
| Audio Support            |                                                                                                    |
|                          | Supports high-definition audio (HD) 5.1/6.1/7.1 surround sound:                                          |
| Transmitter and Receiver | Dolby TrueHD, DTS-HD Master Audio                                                                        |
|                          | LPCM channels up to 7.1 channels 192 kHz                                                                 |
| User Controls            |                                                                                                    |
|                          | B1: Set/Reset Pushbutton                                                                                 |
| Hardware Switches        | B2: Function Selection Pushbutton                                                                        |
|                          | Rotary switch: Select from 16 Video Channels (HEX 0–F), Paired TX and RX units must use the same channel |
| Indicators               |                                                                                                    |
| Transmitter              | Status LEDs: Power (blue), Link (blue)                                                                   |
| Receiver                 | Status LEDs: Power (blue), Link (blue)                                                                   |

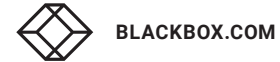

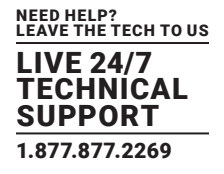

### TABLE 1-1 (CONTINUED). SPECIFICATIONS

| SPECIFICATION                   | DESCRIPTION                                                                                                    |
|---------------------------------|----------------------------------------------------------------------------------------------------|
| Additonal Specs                 |                                                                                                    |
| DDC Supported                   | DDC, DDC2, DDC2B                                                                                                    |
| Extension Cable Type and Length | Ethernet, CAT5e/6 up to 328 ft. (100 m)                                                                                                    |
| Maximum Video Resolution        | 1080p                                                                                                    |
| OS Compatibility                | OS independent                                                                                                    |
| Power                           |                                                                                                    |
| Power Supply                    | Each unit: (1) External 5 VDC, 3 A                                                                                                    |
| Power over Ethernet (PoE)       | Complies with IEEE 802.3at standard, Class 4;<br>Power: Normal input: 48 VDC;<br>Input Range: 36 to 57 VDC;<br>Consumption: 10.5 W, CAT6, 328 ft. (100 m) |
| Environmental                   |                                                                                                    |
| Operating Temperature           | 32 to 122° F (0 to 50° C)                                                                                                    |
| Storage Temperature             | -4 to +140° F (-20 to +60° C)                                                                                                    |
| Humidity                        | 0 to 80% relative humidity                                                                                                    |
| Mechanical                      |                                                                                                    |
| Dimensions                      | Each unit: 1.26" H x 3.86" W x 7.09" D (3.2 x 9.8 x 18 cm)                                                                                                |
| Weight                          | Each unit: 1.04 lb. (0.47 kg)                                                                                                    |
| Housing Material                | Metal Chassis                                                                                                    |

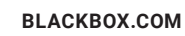

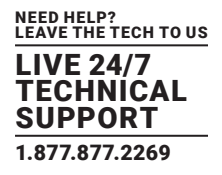

# **2.1 INTRODUCTION**

The MediaCento IPX HD extends HDMI over IP via CATx cable, further repeating and distributing over a Gigabit Ethernet switch. The transmitters and receivers support multicasting. They can be connected in a crosspoint matrix architecture. A built-in Web-UI is included for convenient operation.

# **2.2 FEATURES**

- Requires only one UTP/STP CAT5e/6 cable
- Uses a visually lossless compression algorithm
- Extends HDMI Digital Audio/Videoup to 330 feet (100 meters) between Transmitter and Receiver (point-to-point)
- Supports Full HD 1080p video
- Supports all 3D image formats
- Allows video to be repeated or distributed in a point-to-point or a matrix application through a Gigabit Ethernet switch.
- Maps different Transmitter sources to channels and allows each Receiver to be assigned to a corresponding video channel
- Mounts on the wall or in a rack
- Supports Interlaced and Progressive Display Modes
- Features DDC, Hot-Plug Detection (HPD) and HDCP
- · Uses Default EDID and EDID copy function for optimal PC-to-Screen performance
- Works as a Powered Device (PD) of Power over Ethernet (PoE)
- Use the rotary switch to select 16 video channels (HEX 0-F) for link routing

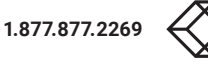

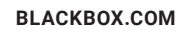

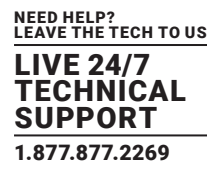

# 2.3 WHAT'S INCLUDED

Your package should include the following items. If anything is missing or damaged, contact Black Box Technical Support at 877-877-2269 or info@blackbox.com

### MediaCento IPX HD Transmitter (VX-HDMI-HDIP-TX) includes:

- (1) MediaCento IPX HD Transmitter
- (1) 5-VDC, 3-A power supply
- (1) Quick Start Guide

### MediaCento IPX HD Receiver (VX-HDMI-HDIP-RX) includes:

- (1) MediaCento IPX HD Receiver
- (1) 5-VDC, 3-A power supply
- (1) Quick Start Guide

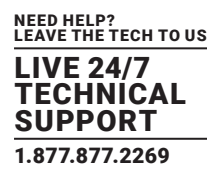

# **2.4 HARDWARE DESCRIPTION**

The MediaCento IPX 4K consists of a Transmitter unit and a Receiver unit.

### 2.4.1 TRANSMITTER

Figures 2-1 and 2-2 show the front and back panels of the transmitter. Table 2-1 describes its components.

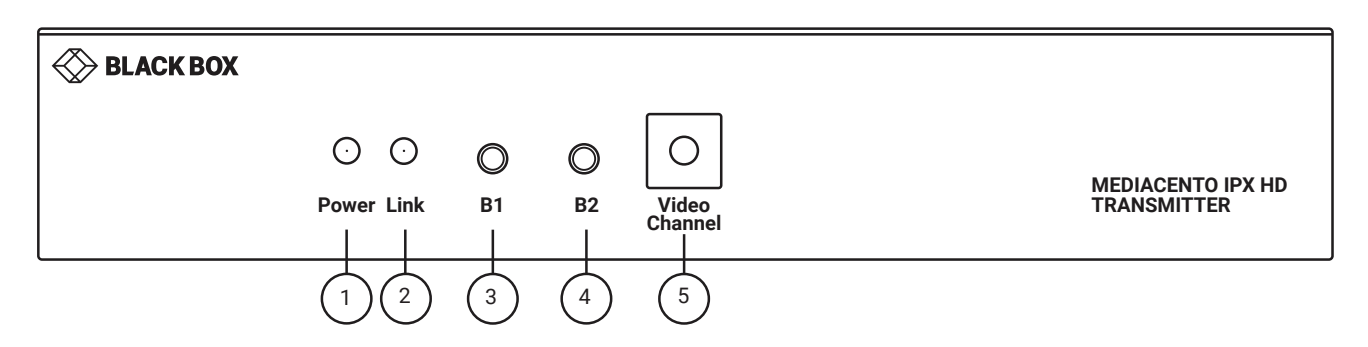

FIGURE 2-1. TRANSMITTER FRONT PANEL

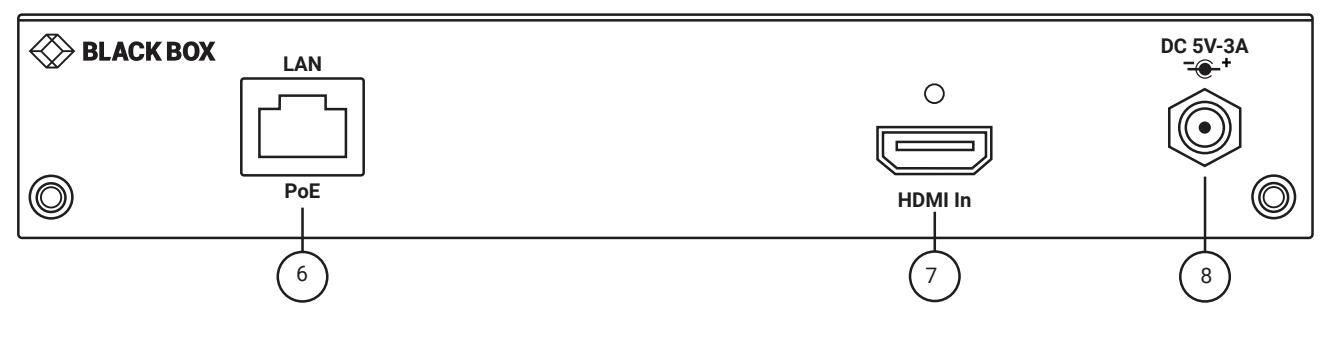

FIGURE 2-2. TRANSMITTER BACK PANEL

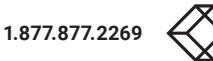

### **TABLE 2-1. TRANSMITTER COMPONENTS**

| NUMBER IN<br>FIGURE 2-1 OR 2-2 | COMPONENT                    | DESCRIPTION                                                                                                    |  |  |
|--------------------------------|------------------------------|----------------------------------------------------------------------------------------------------|--|--|
| 1                              | Power On status LED          | Lights steady when power on sequence is completed                                                                                                    |  |  |
|                                |                              | Goes out when LAN link between Transmitter and Receiver/Gigabit Ethernet Switch is off                                                                        |  |  |
| 2                              | Link LED for LAN link status | <ul> <li>Blinks when LAN link between Transmitter and Receiver/Gigabit Ethernet Switch is on<br/>and there is no image data stream on the LAN link</li> </ul> |  |  |
|                                |                              | • Lights steady ON when LAN link between Transmitter and Receiver/Gigabit Ethernet<br>Switch is on and there is an image data stream on the LAN link          |  |  |
|                                |                              | Press for 1 second for Link/Unlink connection                                                                                                    |  |  |
|                                | B1: Set/Reset button         | Follow instructions below to reset the box to factory defaults:                                                                                               |  |  |
| 2                              |                              | 1. Press and hold the B1 button.                                                                                                    |  |  |
| 3                              |                              | 2. Apply power to the unit.                                                                                                    |  |  |
|                                |                              | 3. Release right after Link LED stats blinking.                                                                                                    |  |  |
|                                |                              | 4. Power cycle the unit.                                                                                                    |  |  |
| 4                              | DQ. Evention (Colort button  | Press for 1 second to toggle between graphics and video mode.                                                                                                 |  |  |
| 4                              | BZ: Function/Select button   | Press for 5 seconds to change anti-dithering mode.                                                                                                    |  |  |
| 5                              | Rotary Switch                | Use to set video channel                                                                                                    |  |  |
| 6                              | RJ-45 connector              | Used for LAN Link between transmitter and receiver/Gigabit Ethernet switch                                                                                    |  |  |
| 7                              | HDMI In connector            | Connects to HDMI source for the source signal of HDMI extension over IP                                                                                       |  |  |
| 8                              | 5-VDC jack                   | Links to 5-VDC power supply                                                                                                    |  |  |

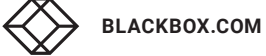

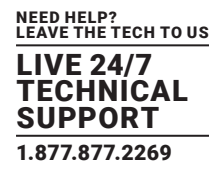

# 2.4.2 RECEIVER

Figures 2-3 and 2-4 show the front and back panels of the receiver. Table 2-2 describes its components.

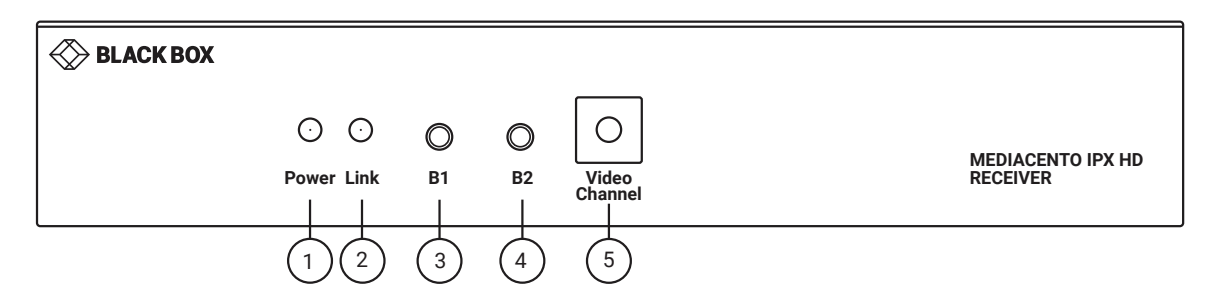

FIGURE 2-3. RECEIVER FRONT PANEL

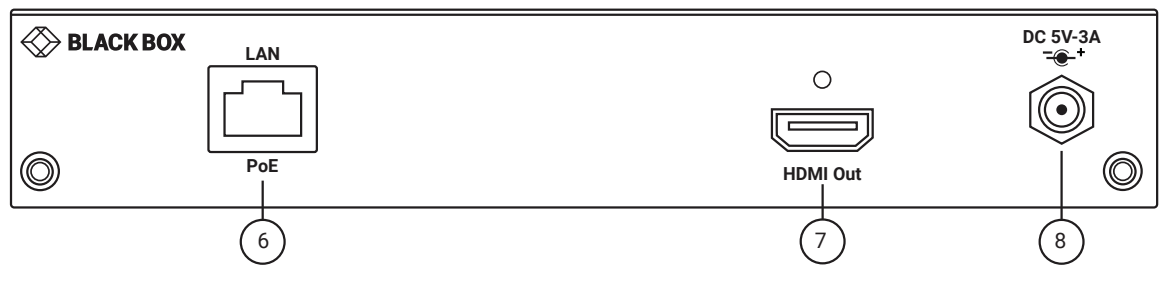

FIGURE 2-4. RECEIVER BACK PANEL

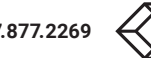

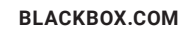

### **TABLE 2-2. RECEIVER COMPONENTS**

| COMPONENT                    | DESCRIPTION                                                                                                    |  |  |
|------------------------------|----------------------------------------------------------------------------------------------------|--|--|
| Power On status LED          | Lights steady when power on sequence is completed                                                                                                    |  |  |
|                              | $\cdot$ Goes out when LAN link between Transmitter and Receiver/Gigabit Ethernet Switch is off                                                                                                    |  |  |
| Link LED for LAN link status | • Blinks when LAN link between Transmitter and Receiver/Gigabit Ethernet Switch is on<br>and there is no image data stream on the LAN link                                                                                             |  |  |
|                              | • Lights steady ON when LAN link between Transmitter and Receiver/Gigabit Ethernet<br>Switch is on and there is an image data stream on the LAN link                                                                                   |  |  |
|                              | Press for 1 second for Link/Unlink connection                                                                                                    |  |  |
|                              | Follow instructions below to reset the box to factory defaults:                                                                                                    |  |  |
| B1: Set/Reset button         | 1. Press and hold the B1 button.                                                                                                    |  |  |
|                              | 2. Apply power to the unit.                                                                                                    |  |  |
|                              | 3. Release right after Link LED status blinking.                                                                                                    |  |  |
|                              | 4. Power cycle the unit.                                                                                                    |  |  |
|                              | Press for 1 second to toggle between graphics and video mode                                                                                                    |  |  |
| B2: Function/Select button   | Follow instructions below for EDID copy:                                                                                                    |  |  |
|                              | 1. Press and hold the B2 button.                                                                                                    |  |  |
|                              | 2. Apply power to the receiver unit.                                                                                                    |  |  |
|                              | 3. Release right after Link LED status blinking.                                                                                                    |  |  |
|                              | Press for 5 seconds to change anti-dithering mode.                                                                                                    |  |  |
| Rotary Switch                | Use to set video channel                                                                                                    |  |  |
| RJ-45 connector              | Used for LAN Link between transmitter and receiver/Gigabit Ethernet switch                                                                                                    |  |  |
| HDMI Out connector           | Connects to HDMI source for the sink signal of HDMI extension over IP                                                                                                    |  |  |
| 5-VDC jack                   | Links to 5-VDC power supply                                                                                                    |  |  |
|                              | COMPONENT         Power On status LED         Link LED for LAN link status         B1: Set/Reset button         B2: Function/Select button         Rotary Switch         RJ-45 connector         HDMI Out connector         5-VDC jack |  |  |

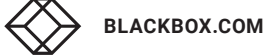

# **CHAPTER 3: CONNECTIONS**

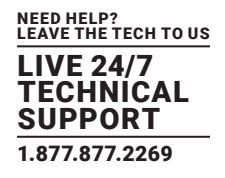

# **3.1 POINT-TO-POINT EXTENSION**

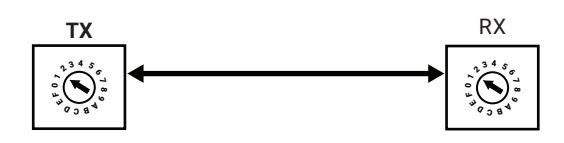

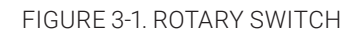

For point-to-point extension, the TX and RX must be on the same video channel (16 channels ranging from 0 to F on the rotary switch).

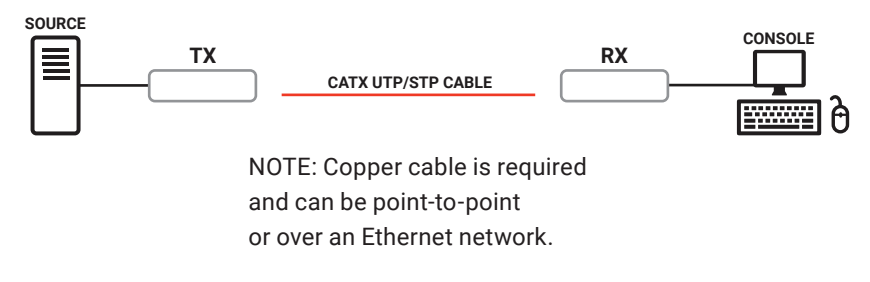

FIGURE 3-2. POINT-TO-POINT INSTALLATION

### **3.2 BROADCAST/CASCADE/MATRIX EXTENSION**

For broadcast, cascade or matrix extension installations, you will need a Gigabit switch that supports IGMP V2 query and Jumbo Frame (at least 8K).

Each TX must be set to a unique video channel (one of 16 channels) ranging from 0 to F (HEX) via its rotary switch. Set each RX video channel to the channel that corresponds to the TX video channel. For larger installations, additional channels can be set via the CLI.

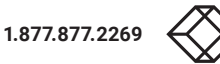

# **CHAPTER 3: CONNECTIONS**

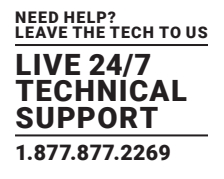

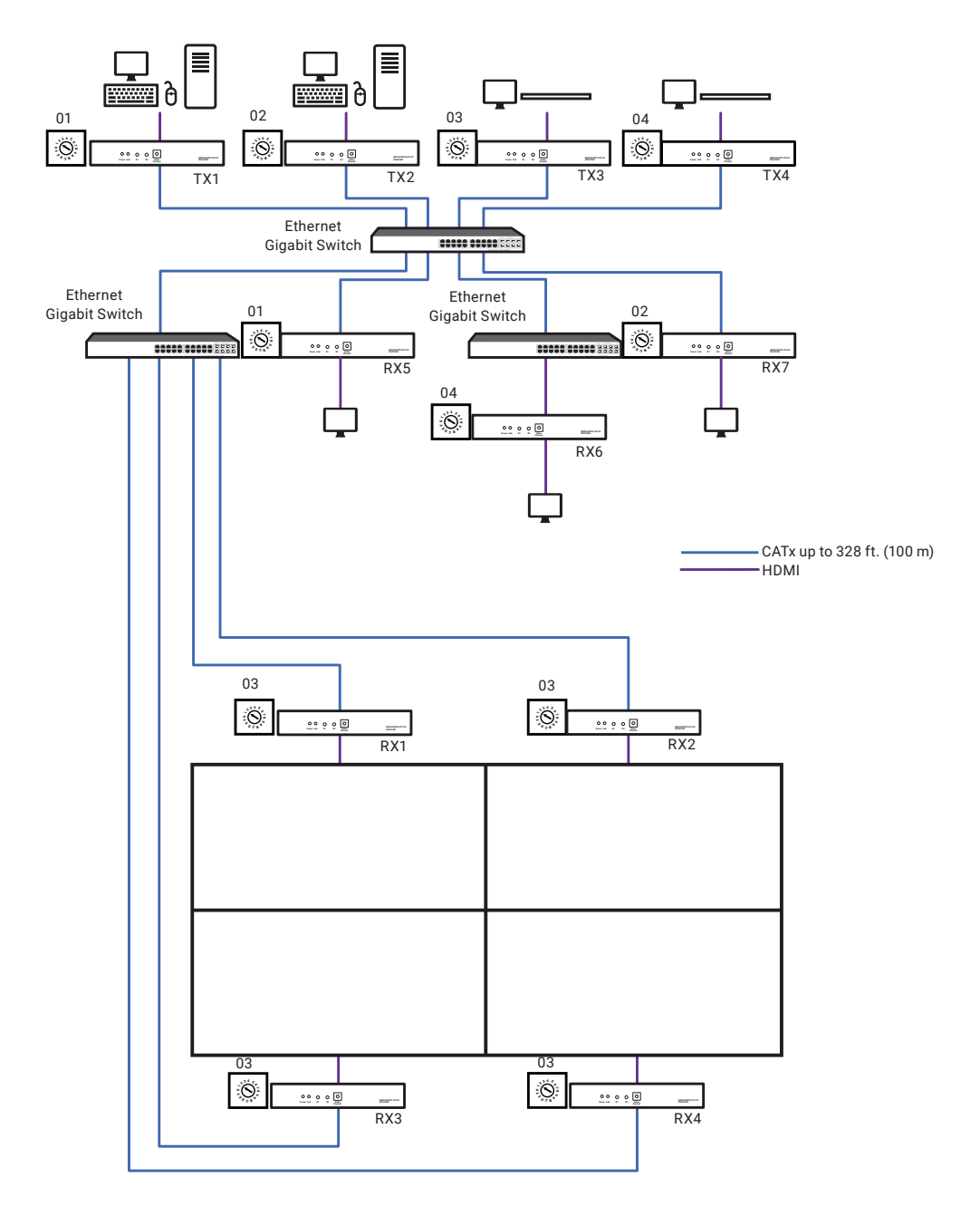

FIGURE 3-3. BROADCAST/CASCADE/MATRIX EXTENSION APPLICATION

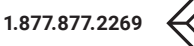

# CHAPTER 4: NETWORK SETUP AND HARDWARE SWITCHING

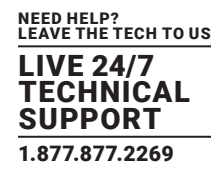

1. Power on the Gigabit Switch and enable Jumbo Frame (8K) and IGMP v2.

2. Using CAT5e/6 cables, connect all transmitters and receivers to the Gigabit Switch.

3. Using HDMI Cables, connect all transmitters to their video sources, and all receivers to their displays/TVs.

4. Plug in the DC power adapter to all TX and RX. The units will power on.

5. Power on all Video Sources and start playing video.

6. Power on all Displays/TVs and select HDMI input. The displays will show video from the selected video channel.

7. To set the video channel of the transmitter, rotate the rotary switch on the transmitter from 0 to F and then follow the steps below to activate the setting.

7a. To unlink the transmitter, short-press the B1 button. The Link LED will go off.

7b. To link the transmitter, short-press B1 button until the Link LED blinks or constantly lights.

8. To connect to the different video channels (sources), change the receiver's video channel by rotating the rotary switch to select the video channel from channel 0 to F (HEX) and then follow the steps below to activate the connection.

8a. To unlink the receiver, short-press the B1 button. The Link LED will go off.

8b. To link the receiver, short-press B1 button until the Link LED blinks or constantly lights.

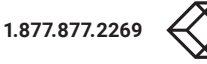

# **5.1 BUTTON SWITCHING FOR UNICAST MODE**

Table 5-1 describes the button operation for unicast mode. The Items with asterisks (\*) are described in Table 5-2.

| ACTION                                              | BUTTON 1                                 | BUTTON 2                                  |  |  |
|-----------------------------------------------------|------------------------------------------|-------------------------------------------|--|--|
| MEDIACENTO IPX HD TX                                |                                          |                                           |  |  |
| Short Press                                         | Link/Unlink                              | Video Mode (default)/Graphic Mode*        |  |  |
| Long Press (3 sec)                                  | N/A                                      | Anti-Dither 1/2 or OFF (default)          |  |  |
| Long Press when Ethernet Link is Off                | N/A                                      | Ethernet Jumbo Frame ON (default) or OFF* |  |  |
| Long Press on Boot (Press until Power LED Blinking) | Engineering Mode*                        | N/A                                       |  |  |
| Long Press on Boot (Press until Power LED           |                                          | N1/A                                      |  |  |
| and Link LED Blinking)                              | Engineering Mode and Reset to default*   | N/A                                       |  |  |
| MEDIACENTO IPX HD RX                                |                                          |                                           |  |  |
| Short Press                                         | Link/Unlink                              | Video Mode (default)/Graphic Mode*        |  |  |
| Long Press (3 sec)                                  | N/A                                      | Anti-Dither 1/2 or OFF (default)          |  |  |
| Long Press when Ethernet Link is Off                | N/A                                      | Ethernet Jumbo Frame ON (default) or OFF* |  |  |
| Long Press on Boot (Press until Power LED Blinking) | Engineering Mode*                        | N/A                                       |  |  |
| Long Press on Boot (Press until Power LED           | Engineering Made and Depart to default t | N1/A                                      |  |  |
| and Link LED Blinking)                              | Engineering wode and Reset to default*   | N/A                                       |  |  |

### TABLE 5-1. BUTTON OPERATION FOR UNICAST MODE

# TABLE 5-2. BUTTON DESCRIPTIONS

| STATE/FEATURE            | DESCRIPTION                                                                                                    |
|--------------------------|----------------------------------------------------------------------------------------------------|
|                          | User can select to change between Video Mode/Graphic Mode using this button. The button state will be saved to SPI flash, and will be retained after rebooting.                                                                                                    |
| Video Mode/ Graphic Mode | <ul> <li>Video Mode: FW will automatically trade-off between bandwidth and video quality to ensure a smooth video<br/>playing experience.</li> </ul>                                                                                                    |
|                          | Graphic Mode: Firmware will trade-off to ensure the best graphic/text viewing experience.                                                                                                    |
| Anti-Dither (1/2/off)    | Anti-Dithering Mode is designed to work with graphic cards that provide dithering output. Dithering output makes color looks better than its original color depth. It uses visual transients to create a half-tone effect. But this reduces the ability of Video Compression to maintain low bandwidth even if the source display seems static. This mode supports Anti-dithering for 1 bit, 2 bit, or off. |
|                          | If the source content does not generate dithering output, and this feature is turned on, blocking may occur because the Video Engine is unable to detect pixel changes. To avoid this, turn this Anti-Dither to off.                                                                                                    |
| En via e via v Marda     | 1. Static IP: 192.168.0.88                                                                                                    |
| Engineering Mode         | 2. You can connect to http://192.168.0.88 webpage to update the firmware.                                                                                                    |
| Depart to Default        | 1. Reset Any changes in SPI flash setup flag.                                                                                                    |
| Reset to Default         | 2. After you Reset to Default, you MUST power cycle the device for the changes to take effect                                                                                                    |
| Ethornot Jumbo Fromo     | 1. Enable/Disable Ethernet jumbo frame.                                                                                                    |
| Ethemet Jumpo Frame      | 2. If the link LED is ON solid, then jumbo frame is enabled. If link LED is blinking, then jumbo frame is disabled.                                                                                                    |

NEED HELP? LEAVE THE TECH TO US LIVE 24/7

TECHNICAL SUPPORT 1.877.877.2269

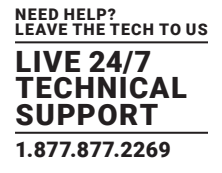

# **5.2 BUTTON SWITCHING FOR MULTICAST MODE**

Table 5-3 describes the button operation for multicast mode. The Items with asterisks (\*) are described in Table 5-4.

| ACTION                                              | BUTTON 1                                | BUTTON 2                                  |  |  |
|-----------------------------------------------------|-----------------------------------------|-------------------------------------------|--|--|
| MEDIACENTO IPX HD TX                                |                                         |                                           |  |  |
| Short Press                                         | Link/Unlink                             | Video Mode (default)/Graphic Mode*        |  |  |
| Long Press (3 sec)                                  | N/A                                     | Anti-Dither 1/2 or OFF (default)          |  |  |
| Long Press when Ethernet Link is Off                | N/A                                     | Ethernet Jumbo Frame ON (default) or OFF* |  |  |
| Long Press on Boot (Press until Power LED Blinking) | Engineering Mode*                       | N/A                                       |  |  |
| Long Press on Boot (Press until Power LED           | Engineering Made and Depart to default* | N / A                                     |  |  |
| and Link LED Blinking)                              | Engineering wode and Reset to default^  | IN/A                                      |  |  |
| MEDIACENTO IPX HD RX                                |                                         |                                           |  |  |
| Short Press                                         | Link/Unlink                             | Video Mode (default)/Graphic Mode*        |  |  |
| Long Press (3 sec)                                  | N/A                                     | Anti-Dither 1/2 or OFF (default)          |  |  |
| Long Press when Ethernet Link is Off                | N/A                                     | Ethernet Jumbo Frame ON (default) or OFF* |  |  |
| Long Press on Boot (Press until Power LED Blinking) | Engineering Mode*                       | Update EDID*                              |  |  |
| Long Press on Boot (Press until Power LED           | Engineering Made and Depart to default* | N/A                                       |  |  |
| and Link LED Blinking)                              | Engineering would and Reset to default* |                                           |  |  |

### TABLE 5-3. BUTTON OPERATION FOR MULTICAST MODE

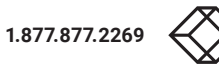

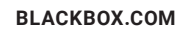

### **TABLE 5-4. BUTTON DESCRIPTIONS**

| STATE/FEATURE            | DESCRIPTION                                                                                                    |
|--------------------------|----------------------------------------------------------------------------------------------------|
|                          | User can select to change between Video Mode/Graphic Mode using this button. The button state will be saved to SPI flash, and will be retained after rebooting.                                                                                                    |
| Video Mode/ Graphic Mode | <ul> <li>Video Mode: FW will automatically trade-off between bandwidth and video quality to ensure a smooth video<br/>playing experience.</li> </ul>                                                                                                    |
|                          | Graphic Mode: Firmware will trade-off to ensure the best graphic/text viewing experience.                                                                                                    |
| Anti-Dither (1/2/off)    | Anti-Dithering Mode is designed to work with graphic cards that provide dithering output. Dithering output makes color looks better than its original color depth. It uses visual transients to create a half-tone effect. But this reduces the ability of Video Compression to maintain low bandwidth even if the source display seems static. This mode supports Anti-dithering for 1 bit, 2 bit, or off. |
|                          | If the source content does not generate dithering output, and this feature is turned on, blocking may occur because the Video Engine is unable to detect pixel changes. To avoid this, turn this Anti-Dither to off.                                                                                                    |
|                          | While in Multicast mode, a monitor/TV might have a lower resolution than the source. For example, you might have one monitor/TV with 720p resolution but mostly 1080p. Select the monitor/TV with the lowest resolution to ensure that all can be displayed correctly.                                                                                                    |
| Update EDID              | If you are using one pair of TX/RX in Matrix mode, you must update EDID correctly. If not, it will cause compatibility issues.                                                                                                    |
|                          | Operation: Once the button event is triggered correctly at the client side, the system is setup correctly for<br>Multicast. The selected EDID will be updated to the Host Side EEPROM.                                                                                                    |
|                          | In the system setup, the last EDID updated will stay in the EEPROM. If users set up this button many times, the<br>last one triggered will be applied.                                                                                                    |
| Fu sin s sin s Marda     | 1. Static IP: 192.168.0.88                                                                                                    |
| Engineering Mode         | 2. You can connect to http://192.168.0.88 webpage to update the firmware.                                                                                                    |
| Paget to Default         | 1. Reset Any changes in SPI flash setup flag.                                                                                                    |
| Reset to Default         | 2. After you Reset to Default, you MUST power cycle the device for the changes to take effect                                                                                                    |
| Ethernet Jumbo Erame     | 1. Enable/Disable Ethernet jumbo frame.                                                                                                    |
|                          | 2. If the link LED is ON solid, then jumbo frame is enabled. If link LED is blinking, then jumbo frame is disabled.                                                                                                    |

# **CHAPTER 6: ACCESS TO WEB UI**

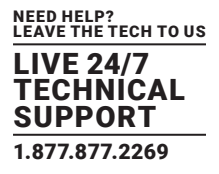

- 1. Power on the Gigabit Switch and enable Jumbo Frame and IGMP.
- 2. Connect all transmitters and receivers to the Gigabit Switch using CATx cable to set up the matrix extension network.
- 3. Using HDMI cables, connect all transmitters to video sources, and all receivers to displays/TVs/monitors.
- 4. To use the Web UI, you will need to connect a control PC to the Gigabit Switch using CATx cable.
- 5. If you are not using PoE power, plug in the DC power adapters to all transmitters and receivers. The units will power on.
- 6. Power on all Video Sources and start playing video.
- 7. To control the PC's IP setting: Select Internet Protocol Version 4 (TCP/IPv4) IP address: 169.254.2.1 or another IP address within 169.254.XXX.XXX Netmask: 255.255.0.0

| Internet Protocol Version 4 (TCP/IPv4) Properties                                                           |                                                                                                    |         |       |      | Х   |
|----------------------------------------------------------------------------------------------------|----------------------------------------------------------------------------------------------------|---------|-------|------|-----|
| General                                                                                                    |                                                                                                    |         |       |      |     |
| You can get IP settings assigned auto this capability. Otherwise, you need to for the appropriate settings. | You can get IP settings assigned automatically if your network supports this capability. Otherwise, you need to ask your network administrator for the appropriate settings. |         |       |      |     |
| ○ Obtain an IP address automatica                                                                           | lly                                                                                                    |         |       |      |     |
| Use the following IP address:                                                                               |                                                                                                    |         |       |      |     |
| IP address:                                                                                                 | 169 · 2                                                                                                    | 54 • 1  | 0•2   |      |     |
| Subnet mask:                                                                                                | 255 · 2                                                                                                    | 255 • 0 | 0 • 0 |      |     |
| Default gateway:                                                                                            | •                                                                                                    | •       | •     |      |     |
| O Obtain DNS server address autor                                                                           | natically                                                                                                    |         |       |      |     |
| Use the following DNS server add                                                                            | dress: —                                                                                                    |         |       |      |     |
| Preferred DNS server:                                                                                       | •                                                                                                    | •       | •     |      |     |
| Alternate DNS server:                                                                                       | •                                                                                                    | •       | •     |      |     |
| Valadate settings upon exit                                                                                 |                                                                                                    |         | Adva  | nced |     |
|                                                                                                    |                                                                                                    | ок      |       | Can  | cel |

FIGURE 6-1. TCP/IPV4 GUI INTERFACE

- 8. To access the Web Interface Control Software:
- 8a. Select any receiver in the matrix extension network and unlink it by disconnecting its CATx cable.
- 8b. The OSD will immediately appear on the display connected to the selected receiver as follows. The selected receiver's IP and MAC address are shown in the OSD.

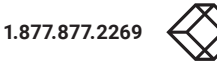

# **CHAPTER 6: ACCESS TO WEB UI**

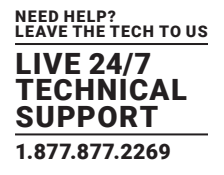

| Network link is down | FW: 16-May-05 f568<br>Local IP: 169.254.4.129<br>Remote IP: Unknown<br>ID: 82D51377390C | Selected RX's IP address |
|----------------------|-----------------------------------------------------------------------------------------|--------------------------|

FIGURE 6-2. ON-SCREEN DISPLAY (OSD)

8c. Re-link the selected receiver to the matrix extension network by re-connecting the CATx cable.

8d. Access the Web browser via the control PC by using the selected receiver's IP address shown in the OSD (http://169.254.XXX. XXX/).

# **CHAPTER 6: ACCESS TO WEB UI**

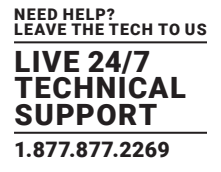

8e. When the access is done, the home page of Web Interface Control Software will appear as follows.

| syst | tem Video Wall Network Functions                                                                                                    |  |
|------|----------------------------------------------------------------------------------------------------|--|
| •    | Version Information:                                                                                                    |  |
|      | Fri, 05 Jan 2018 12:00:21 +0800<br>1147196608 190012 u-boot_h.bin<br>3308040248 2555824 uuImage<br>623411215 11356160 initrd2m<br>VX-HDMI-HDIP-TX V6.4.18.3 |  |
| ¥    | Update Firmware:                                                                                                    |  |
| •    | Utilities:                                                                                                    |  |
|      | Statistics:                                                                                                    |  |

FIGURE 6-3. WEB INTERFACE CONTROL SOFTWARE HOME PAGE

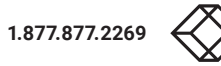

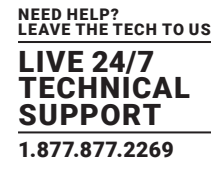

### 7.1 CONFIGURING IP MODE

By default, the transmitter unit (TX) and the receiver unit (RX) are set to Auto IP Mode, automatically using IP addresses in the 169.254.xxx.xxx range with subnet mask 255.255.0.0. DHCP Mode and Static Mode can be selected for the related application. For Static Mode, you do not need to change the IP address and subnet mask unless you know what IP address you can assign to this device. To assign the static IP, all transmitters and receivers need to be in the same IP domain and corresponding subnet mask.

|                  |               | 01100 | 01-11  |         |
|------------------|---------------|-------|--------|---------|
| IP Mode:         | Auto IP       | DHCP  | Static |         |
| IP Address:      | 169.254.6.253 |       |        |         |
| Subnet Mask:     | 255.255.0.0   |       |        |         |
| Default Gateway: | 169.254.0.254 |       |        |         |
|                  |               |       |        | Annaly. |
|                  |               |       |        | Аррту   |
| Casting Mode     |               |       |        |         |
|                  |               |       |        |         |
| Multicast U      | Inicast       |       |        |         |

FIGURE 7-1. IP SETUP SCREEN

When you apply new settings, reboot the unit to take effect. To reboot the transmitter or receiver:

- 1. Power cycle the transmitter or receiver.
- 2. Click the Reboot button on the Web interface.

Deboot button

| vstem Video Wall                        | Network  | Functions |  |       |
|-----------------------------------------|----------|-----------|--|-------|
| <ul> <li>Version Information</li> </ul> |          |           |  |       |
| <ul> <li>Update Firmware:</li> </ul>    |          |           |  |       |
| ✓ Utilities:                            |          |           |  |       |
| Commands                                |          |           |  |       |
| Factory Defa                            | ult      | Reboot    |  |       |
|                                         |          |           |  |       |
|                                         |          |           |  |       |
| Console API                             | Command  | 100       |  |       |
|                                         | containe |           |  |       |
|                                         |          |           |  | Apply |
| Output                                  |          |           |  |       |
|                                         |          |           |  |       |
|                                         |          |           |  |       |
|                                         |          |           |  |       |
|                                         |          |           |  |       |

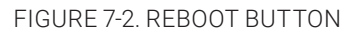

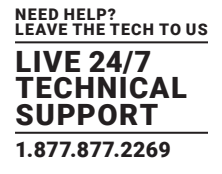

# 7.2 CASTING MODE FOR EXTENSION APPLICATION

The Extension application has two casting modes: Multicast and Unicast. In Multicast mode, multiple Receiver (RX) units can receive signals from multiple (or a single) Transmitter (TX) units(s) in the same network. In Unicast mode, only a single Receiver (RX) unit can receive signals from a Transmitter (TX) unit with the same channel. By default, the Extension Application is configured to Multicast Mode.

### 7.2.1 HOW TO CHANGE TO UNICAST MODE

- 1. By default, the Casting Mode of the TX and RX unit is Multicast Mode.
- 2. Click the Network tab, then click the Unicast button. When selected, the Unicast button will be highlighted in green, and then click the Apply button.

| IP Mode:         | Auto IP       | DHCP | Static |       |
|------------------|---------------|------|--------|-------|
| IP Address:      | 169.254.6.253 |      |        |       |
| Subnet Mask:     | 255.255.0.0   |      |        |       |
| Default Gateway: | 169.254.0.254 |      |        |       |
|                  |               |      |        |       |
|                  |               |      |        | Apply |
| Casting Mode     |               |      |        |       |
|                  |               |      |        |       |
| Marillian and    | Inicast       |      |        |       |

FIGURE 7-3. CASTING MODE BUTTONS

When you apply new settings, reboot the unit to take effect. To reboot the TX unit or RX unit:

1. Press the "SET/RESET" button on the unit for 3 seconds.

OR

- 2. Click the Reboot button on the Web interface.
- 3. A message will be displayed, indicating that the casting mode has been applied to the TX unit.

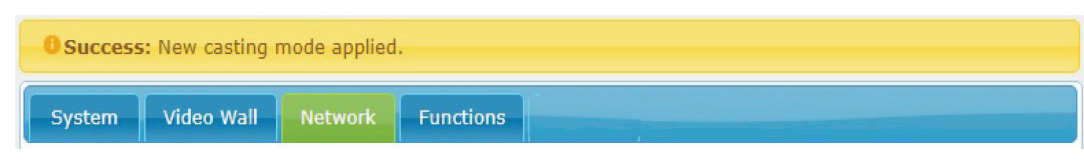

FIGURE 7-4. CASTING MODE APPLIED MESSAGE

BLACKBOX.COM

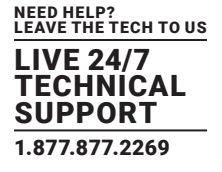

4. After a few seconds, another message will be displayed stating that the TX unit must be rebooted for the new setting to take effect.

| AWarning | AWarning: Reboot for new settings to take effect. |         |           |  |  |  |  |
|----------|---------------------------------------------------|---------|-----------|--|--|--|--|
| System   | Video Wall                                        | Network | Functions |  |  |  |  |

FIGURE 7-5. REBOOT MESSAGE

- 5. Reboot the TX unit by one of these methods:
- Power cycle the transmitter.
- Click the Reboot button on the Web interface.

| Opdate Firmware: |        |  |       |  |
|------------------|--------|--|-------|--|
| Utilities:       |        |  |       |  |
| Commands         |        |  |       |  |
| Factory Default  | Reboot |  |       |  |
|                  |        |  |       |  |
|                  |        |  |       |  |
| Console API Cor  | nmand  |  |       |  |
|                  |        |  | Apply |  |
|                  |        |  | oppiy |  |
| Output           |        |  |       |  |
|                  |        |  |       |  |

FIGURE 7-6. REBOOT BUTTON ON WEB UI

6. Repeat steps 1 through 5 in sequence for each TX and RX on the network.

# 7.2.2 HOW TO CHANGE TO MULTICAST MODE

Click the Network tab and click the Multicast button. When selected, the Multicast button will be highlighted in green, and then click the Apply button.

+

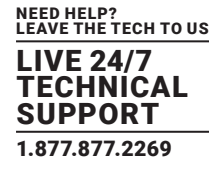

| IP Mode:         | Auto IP       | DHCP | Static |  |
|------------------|---------------|------|--------|--|
|                  |               |      |        |  |
| IP Address:      | 169.254.6.253 |      |        |  |
| Subnet Mask:     | 255.255.0.0   |      |        |  |
| Default Gateway: | 169.254.0.254 |      |        |  |
|                  |               |      |        |  |

### FIGURE 7-7. MULTICAST BUTTON

# 7.3 COMPATIBILITY MODE

For compatibility to work with the legacy TX or RX unit, both TX and RX units are built with "Compatibility Mode" configuration in the Web UI.

In Compatibility Mode, the Multicast Address of the TX and RX units will be changed as illustrated below, and some of the features that the legacy TX or RX units don't support will be disabled.

The default of Compatibility Mode is OFF, which is also known as Full Feature Mode, because all features of TX and RX units can work under the default configuration. The Multicast Address of the TX and RX units in Full Feature Mode as illustrated below is different from the one in Compatibility Mode.

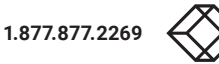

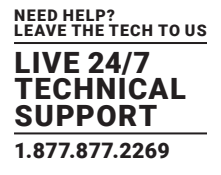

| ystem   | Video Wall   | Network      | Functions         |      |       |  |
|---------|--------------|--------------|-------------------|------|-------|--|
| Video   | over IP      |              |                   |      |       |  |
| 🖲 Enabl | le Video ove | r IP         |                   |      |       |  |
| 2       |              |              |                   |      |       |  |
| Enab    | le Compatib  | ility Mode   | )                 |      |       |  |
| Maximu  | ım Bit Rate: | Best Effort  | •                 |      |       |  |
| Maximu  | um Frame Ra  | ate: Capture | up to 100% of fra | imes |       |  |
|         |              |              | •                 |      |       |  |
|         |              |              |                   |      | Apply |  |
|         |              |              |                   |      |       |  |

### FIGURE 7-8. COMPATIBILITY MODE SCREEN

# TABLE 7-1. CHANNEL IDS AND MULTICAST ADDRESS FOR FULL FEATURE MODE VS. COMPATIBILITY MODE

| FULL FEATURE MOI | DE                | COMPATIBILITY MO | DE                |
|------------------|-------------------|------------------|-------------------|
| CHANNEL IDS      | MULTICAST ADDRESS | CHANNEL IDS      | MULTICAST ADDRESS |
| 0                | 225.2.0.0         | 0                | 225.2.1.0         |
| 1                | 225.2.0.1         | 1                | 225.2.1.1         |
| 2                | 225.2.0.2         | 2                | 225.2.1.2         |
| 3                | 225.2.0.3         | 3                | 225.2.1.3         |
| 4                | 225.2.0.4         | 4                | 225.2.1.4         |
| 5                | 225.2.0.5         | 5                | 225.2.1.5         |
| 6                | 225.2.0.6         | 6                | 225.2.1.6         |
| 7                | 225.2.0.7         | 7                | 225.2.1.7         |
| 8                | 225.2.0.8         | 8                | 225.2.1.8         |
| 9                | 225.2.0.9         | 9                | 225.2.1.9         |
| А                | 225.2.0.10        | А                | 225.2.1.10        |
| В                | 225.2.0.11        | В                | 225.2.1.11        |
| С                | 225.2.0.12        | С                | 225.2.1.12        |
| D                | 225.2.0.13        | D                | 225.2.1.13        |
| E                | 225.2.0.14        | E                | 225.2.1.14        |
| F                | 225.2.0.15        | F                | 225.2.1.15        |

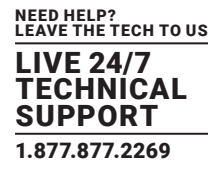

### 7.4 OUTPUT VIDEO SCALING IN RECEIVER

This function allows the specified receiver to scale its output video based on the resolution settings. The default setting is "Auto Detect (Per EDID)," which means the receiver's output video is automatically scaled up/down based on the EDID of the display connecting to the receiver. "Pass-Through" mode means the receiver directly outputs the video without any scaling.

Select the needed setting and click "Apply" to activate it.

| Enable Video Wall   |                                                                                              |                 |
|---------------------|----------------------------------------------------------------------------------------------|-----------------|
|                     |                                                                                              |                 |
|                     |                                                                                              | March 107 years |
| Copy EDID from the  | is Video Output (Default disabled under multica                                              | ist mode)       |
|                     |                                                                                              |                 |
| Enable Legacy Mod   | le                                                                                           |                 |
|                     |                                                                                              |                 |
|                     |                                                                                              |                 |
|                     |                                                                                              |                 |
| Scaler Output Mode: | Pass-Through                                                                                 |                 |
| Scaler Output Mode: | Pass-Through                                                                                 |                 |
| Scaler Output Mode: | Pass-Through   Pass-Through Auto Detect (Per EDID)                                           |                 |
| Scaler Output Mode: | Pass-Through<br>Pass-Through<br>Auto Detect (Per EDID)<br>Full HD 1080p60                    |                 |
| Scaler Output Mode: | Pass-Through<br>Pass-Through<br>Auto Detect (Per EDID)<br>Full HD 1080p60<br>Full HD 1080p50 |                 |

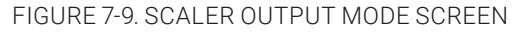

### 7.5 LAST IMAGE OUTPUT TIME FOR SOURCE CONTENT LOST

When the transmitter's source content is lost, the receiver's video output will be frozen in the last image for a time period from 3 sec to 60 sec. Select the needed time and click "Apply" to activate it.

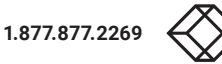

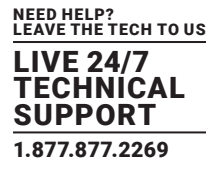

| ystem  | Video Wall        | Network      | Functions                                               |               |                |
|--------|-------------------|--------------|---------------------------------------------------------|---------------|----------------|
| Video  | o over IP         |              |                                                         |               |                |
| 🗹 Ena  | ble Video ove     | r IP         |                                                         |               |                |
| 🗹 Ena  | ble Video Wal     | I            |                                                         |               |                |
| Сор    | y EDID from t     | his Video Or | <b>utput</b> (Default disa                              | bled under mu | llticast mode) |
| 🗆 Ena  | ble Legacy Mo     | ode          |                                                         |               |                |
| Scaler | Output Mode       | Pass-Throu   | gh 🗸                                                    |               |                |
| Timeo  | out for Detection | ng Video Los | t: 10 seconds                                           | •             |                |
| 🗆 Turi | n off screen o    | n video lost | 3 seconds<br>5 seconds                                  |               |                |
|        |                   |              | 20 seconds<br>30 seconds<br>60 seconds<br>Never Timeout |               | Apply          |

FIGURE 7-10. SELECT TIMEOUT SCREEN

# 7.6 VIDEO WALL

- 1. Set up a broadcast link of one transmitter and many receivers by using the Gigabit Switch (supporting IGMP, 8K jumbo frame) with CATx cable.
- 2. Also connect a PC to the same Gigabit Switch with CATx cable. Set this PC's IP domain and subnet mask to be 169.254.XXX.XXX and 255.255.0.0.
- 3. Make sure to set the transmitter's and receivers' Casting Mode to Multicast mode (default setting is Multicast mode).
- 4. Click "Video Wall" Tab in Web UI of the transmitter or receiver unit, and the video wall control panel will appear.

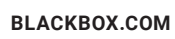

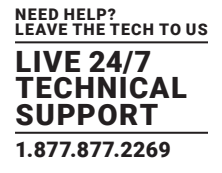

| Basic Setup:<br>Bezel and Gap C |                    |                                        |
|---------------------------------|--------------------|----------------------------------------|
| Bezel and Gap C                 |                    |                                        |
|                                 | Compensation       |                                        |
| ow:                             |                    |                                        |
| 1                               |                    | He                                     |
| OH:                             |                    | · · · · · · · · · · · · · · · · · · ·  |
| 1                               |                    | <pre></pre>                            |
| vw:                             |                    | ि<br>ि<br>ि                            |
| 1                               |                    | += · · · · · · · · · · · · · · · · · · |
| VH:                             |                    |                                        |
| 1                               |                    | UNIT: 0.1mm                            |
|                                 |                    |                                        |
| Wall Size and P                 | osition Layout     |                                        |
| Vertical Monitor C              | ount:              |                                        |
|                                 | •                  | Horizontal Monitor Count               |
| Horizontal Monitor              | r Count:           |                                        |
|                                 | •                  | . Vertical                             |
| Row Position:                   |                    | Monito                                 |
|                                 | •                  |                                        |
| <b>Column Position:</b>         |                    |                                        |
| 0                               | -                  | UNIT: Panel                            |
|                                 |                    |                                        |
| Preferences                     |                    |                                        |
| Stretch Type:                   | Fit In             | •                                      |
| <b>Clockwise Rotate:</b>        | 0                  | •                                      |
|                                 |                    |                                        |
| pply To: "This" devi            | ce connected by yo | our browser                            |
| This                            | - Apply            |                                        |
| Show OSD                        |                    |                                        |

FIGURE 7-11. VIDEO WALL SETUP SCREEN

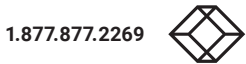

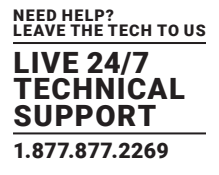

5. Follow these steps for set up the video wall:

STEP 1: Set common values of all devices.

- 1a. Set bezel and gap compensation:
- This step is used to configure the bezel and gap compensation. If user doesn't need this, just set all values to 0.
- Follow the picture and input the size of the monitor used. Note that is unit is 0.1 mm and the value MUST be an integer.

|                                                                                                    | etwork Functions                | a second second s |
|----------------------------------------------------------------------------------------------------|---------------------------------|----------------------------------------------------------------------------------------------------|
| Basic Setup:                                                                                             |                                 |                                                                                                    |
| Bezel and Gap C<br>OW:<br>1<br>OH:<br>1<br>VW:<br>1<br>VW:<br>1<br>VH:<br>1                              | ompensation                     | vw<br>↓<br>vw<br>↓<br>UNIT: 0.1mm                                                                                                    |
| Wall Size and Po<br>Vertical Monitor Co<br>1<br>2<br>3<br>4<br>5<br>6<br>7<br>7<br>8<br>Column Position: | sition Layout<br>unt:<br>:      | Horizontal Monitor Count                                                                                                    |
| Preferences                                                                                              |                                 |                                                                                                    |
|                                                                                                    |                                 |                                                                                                    |
| Stretch Type:                                                                                            | Fit In                          | •                                                                                                    |
| Stretch Type:<br>Clockwise Rotate:                                                                       | Fit In 0                        | <b>v</b>                                                                                                    |
| Stretch Type:<br>Clockwise Rotate:                                                                       | Fit In 0                        |                                                                                                    |
| Stretch Type:<br>Clockwise Rotate:<br>Apply To: "This" devic                                             | Fit In 0 connected by you       | •<br>•<br>ir browser                                                                                                    |
| Stretch Type:<br>Clockwise Rotate:<br>Apply To: "This" devic<br>This                                     | Fit In 0 connected by you Apply | т<br>т<br>иr browser                                                                                                    |

FIGURE 7-12. SET BEZEL AND GAP COMPENSATION

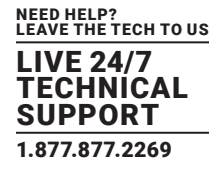

1b. Set Wall Size:

- Set "Vertical Monitor Count" from 1 to 8 based on the real application
- Set "Horizontal Monitor Count" from 1 to 16 based on the real application

| em Video Wall Network Fund                                                                                                    | ctions                                                                                                    |
|----------------------------------------------------------------------------------------------------|----------------------------------------------------------------------------------------------------|
| Basic Setup:                                                                                                    |                                                                                                    |
| Bezel and Gap Compensatio                                                                                                    | 'n                                                                                                    |
| ow:                                                                                                    | <b>O</b> W                                                                                                    |
| 1                                                                                                    | H                                                                                                    |
| OH:                                                                                                    | T                                                                                                    |
| 1                                                                                                    | .≨                                                                                                    |
| 1                                                                                                    | vw                                                                                                    |
| VH:                                                                                                    | <u> </u>                                                                                                    |
| 1                                                                                                    | UNIT: 0.1mm                                                                                                    |
|                                                                                                    |                                                                                                    |
| Wall Size and Position Lavo                                                                                                    | ut                                                                                                    |
| Vertical Monitor Count:                                                                                                    |                                                                                                    |
| 1                                                                                                    | Herizontal Monitor Count                                                                                                    |
| 3                                                                                                    |                                                                                                    |
| 5                                                                                                    |                                                                                                    |
| 7 8                                                                                                    | C                                                                                                    |
| Column Position:                                                                                                    | ····· [] a                                                                                                    |
| 0 -                                                                                                    | UNIT: Panel                                                                                                    |
|                                                                                                    |                                                                                                    |
| Preferences                                                                                                    |                                                                                                    |
| Stretch Type: Fit In                                                                                                    | -                                                                                                    |
| Clockwise Rotate: 0                                                                                                    | •                                                                                                    |
|                                                                                                    |                                                                                                    |
| Apply To: "This" device connected b                                                                                                    | y your browser                                                                                                    |
| This                                                                                                    | ply                                                                                                    |
| Арр                                                                                                    |                                                                                                    |
| Advanced Setup:                                                                                                    | ctions                                                                                                    |
| Advanced Setup:                                                                                                    | ctions                                                                                                    |
| Advanced Setup:<br>Advanced Setup:<br>am Video Wall Network Fund<br>Basic Setup:<br>Bezel and Gap Compensatio                                                                                                    | ctions                                                                                                    |
| Advanced Setup:<br>Mdvanced Setup:<br>am Video Wall Network Fund<br>Sasic Setup:<br>Bezel and Gap Compensatio<br>OW:                                                                                                    | ctions<br>n                                                                                                    |
| Advanced Setup:<br>am Video Wall Network Fund<br>Jasic Setup:<br>Bezel and Gap Compensation<br>OW:<br>1                                                                                                    | ctions<br>m                                                                                                    |
| Advanced Setup:<br>Microsoft Network Fund<br>Seeic Setup:<br>Bezel and Gap Compensation<br>OW:<br>1<br>OH:                                                                                                    | ow<br>T                                                                                                    |
| Advanced Setup:<br>Move of Setup:<br>Sasic Setup:<br>Basic Setup:<br>Bezel and Gap Compensation<br>OW:<br>1<br>OH:<br>1<br>Video Wall Network Fund<br>Sasic Setup:<br>Bezel and Gap Compensation<br>OW:<br>1<br>Video Wall Network Fund<br>Sasic Setup:<br>Setup:<br>Set                                                                                                    | n<br>m<br>m<br>m<br>m<br>m<br>m<br>m<br>m<br>m<br>m<br>m<br>m<br>m<br>m<br>m<br>m<br>m<br>m<br>m                                                                                                    |
| Advanced Setup:<br>Move of the setup:<br>Move of the setup:<br>Move of t                                                                                                    | ctions                                                                                                    |
| Advanced Setup:<br>Advanced Setup:<br>Metwork Fund<br>Sasic Setup:<br>Bezel and Gap Compensation<br>OW:<br>0H:<br>1<br>Vit:<br>Vit:                                                                                                    | ow<br>w<br>y<br>w<br>w<br>y<br>y<br>y<br>y<br>y<br>y<br>y<br>y<br>y<br>y<br>y<br>y<br>y<br>y<br>y                                                                                                    |
| Advanced Setup:<br>Advanced Setup:<br>Metwork Fund<br>Sasic Setup:<br>Bezel and Gap Compensation<br>OW:<br>1<br>1<br>VVI:<br>1<br>VVI:<br>1<br>VVI:<br>1<br>VVI:<br>1                                                                                                    | ctions                                                                                                    |
| Advanced Setup:<br>Advanced Setup:<br>Bezel and Gap Compensation<br>OW:<br>1<br>0H:<br>1<br>VW:<br>1<br>VH:<br>1<br>1                                                                                                    | ctions                                                                                                    |
| Advanced Setup:<br>Advanced Setup:<br>Bezel and Gap Compensation<br>OW:<br>1<br>0H:<br>1<br>VH:<br>1<br>VH:<br>1<br>VH:<br>1<br>VH:<br>1<br>VH:<br>1<br>VH:<br>1                                                                                                    | ctions                                                                                                    |
| Advanced Setup:<br>Pm Video Wall Network Function<br>Sasic Setup:<br>Bezel and Gap Compensation<br>OW:<br>1<br>OH:<br>1<br>VW:<br>1<br>VW:<br>VW:<br>1<br>VW:<br>1<br>VW:<br>VW:<br>1<br>VW:<br>VW:<br>1<br>VW:<br>1<br>VW:<br>VW:<br>1<br>VW:<br>VW:<br>1<br>VW:<br>VW:<br>1<br>VW:<br>VW:<br>VW:<br>VW:<br>VW:<br>VW:<br>VW:<br>VW:                                                                                                    | ctions                                                                                                    |
| Advanced Setup:<br>Advanced Setup:<br>em Video Wall Network Function<br>Bezel and Gap Compensation<br>ON:<br>1<br>OH:<br>1<br>VW:<br>1<br>VW:<br>1<br>VW:<br>1<br>VW:<br>1<br>VW:<br>1<br>VW:<br>1<br>VW:<br>1<br>VW:<br>1<br>VW:<br>1<br>VW:<br>1<br>VW:<br>1<br>VW:<br>1<br>VW:<br>1<br>VW:<br>1<br>VW:<br>1<br>Video Wall Network Function<br>Video Wall Network Function<br>Video Wall Network Function<br>Video Wall Network Function<br>Network Function<br>Video Wall Network Function<br>Video Wall Network Function<br>Video Wall Network Function<br>Video Wall Network Function<br>Video Wall Network Function<br>Video Wall Network Function<br>Video Wall Network Function<br>Video Wall Network Function<br>Video Wall Network Function<br>Video Wall Network Function<br>Video Wall Network Function<br>Video With Network Function<br>Video With Network Function                                                                                                    | ctions                                                                                                    |
| Advanced Setup:<br>Advanced Setup:<br>and Gap Compensation<br>OW:<br>1<br>OH:<br>1<br>OH:<br>1<br>VW:<br>1<br>VW:<br>1<br>VH:<br>1<br>VH:<br>1<br>Hejizontal Monitor Count:                                                                                                    | ctions                                                                                                    |
| Advanced Setup:<br>Advanced Setup:<br>em Video Wall Network Turr<br>Seeic Setup:<br>Bezel and Gap Compensation<br>OW:<br>1<br>OH:<br>1<br>VW:<br>1<br>VW:<br>1<br>VH:<br>1<br>VH:<br>1 | ctions                                                                                                    |
| Advanced Setup:<br>Miles Wall Network Function<br>Besic Setup:<br>Bezel and Gap Compensation<br>OW:<br>1<br>OH:<br>1<br>VW:<br>1<br>VW:<br>1<br>VW:<br>1<br>VH:<br>1<br>VH:<br>VH:<br>VH:<br>VH:<br>VH:<br>VH:<br>VH:<br>VH:                                                                                                    | ctions                                                                                                    |
| Advanced Setup:<br>More and Gap Compensation<br>OW:<br>1<br>0H:<br>1<br>Video Wall Network Function<br>OW:<br>1<br>0H:<br>1<br>VW:<br>1<br>VW:<br>1<br>VH:<br>1<br>VH:<br>VH:<br>VH:<br>VH:<br>VH:<br>VH:<br>VH:<br>VH:                                                                                                    | CLIONS                                                                                                    |
| Advanced Setup:<br>em Video Wall Network Function<br>Bezel and Gap Compensation<br>OW:<br>1<br>OH:<br>1<br>VW:<br>1<br>VW:<br>1<br>VW:<br>1<br>VH:<br>1<br>VH:<br>1<br>Vertical Monitor Count:<br>Vertical Monitor Count:<br>1<br>2<br>3<br>4<br>5<br>7<br>8<br>8<br>7<br>8<br>8<br>8<br>8<br>8<br>8<br>8<br>8<br>8<br>8<br>8<br>8<br>8                                                                                                    | ctions                                                                                                    |
| Advanced Setup:<br>Advanced Setup:<br>em Video Wall Network Fur<br>Basic Setup:<br>Bezel and Gap Compensation<br>OH:<br>1<br>OH:<br>1<br>VW:<br>1<br>VW:<br>1<br>VH:<br>1<br>VH:<br>VH:<br>1<br>VH:<br>1<br>VH | ctions                                                                                                    |
| Advanced Setup:<br>Advanced Setup:<br>em Video Wall Network Functions<br>Bezel and Gap Compensation<br>ON:<br>1<br>ON:<br>1<br>VH:<br>1<br>VH:<br>VH:<br>VH:<br>VH:<br>VH:<br>VH:<br>VH:<br>VH:                                                                                                    | ctions                                                                                                    |
| Advanced Setup:<br>Advanced Setup:<br>em Video Wall Network Turr<br>Besic Setup:<br>Bezel and Gap Compensatio<br>OW:<br>1<br>OH:<br>1<br>VW:<br>1<br>VW:<br>1<br>VH:<br>1<br>VH:<br>VH:<br>VH:<br>VH:<br>VH:<br>VH:<br>VH:<br>VH:                                                                                                    | ctions                                                                                                    |
| Advanced Setup:<br>Advanced Setup:<br>Milese Wall Network Function<br>Bezel and Gap Compensation<br>OW:<br>1<br>OH:<br>1<br>VW:<br>1<br>VW:<br>1<br>VH:<br>1<br>VH:<br>1<br>VH:<br>1<br>VH:<br>1<br>VH:<br>1<br>Vertical Monitor Count:<br>Horizontal Monitor Count:<br>1<br>2<br>3<br>4<br>5<br>7<br>8<br>9<br>10<br>10<br>10<br>10<br>10<br>10<br>10<br>10<br>10<br>10                                                                                                    | CLIONS                                                                                                    |
| Advanced Setup:<br>Move osp<br>Advanced Setup:<br>Besic Setup:<br>Besic Setup:                                                                                                    | CLIONS                                                                                                    |
| Advanced Setup:<br>Advanced Setup:<br>em Video Wall Network Function<br>Bezel and Gap Compensation<br>OW:<br>1<br>OH:<br>1<br>VW:<br>1<br>VW:<br>1<br>VW:<br>1<br>VW:<br>1<br>VH:<br>1<br>VH:<br>1<br>Clockwise Rotate: 0                                                                                                    | ctions                                                                                                    |
| Advanced Setup:<br>Advanced Setup:<br>em Video Wall Network Fun<br>Bezel and Gap Compensatio<br>OW:<br>1<br>OH:<br>1<br>VW:<br>1<br>VW:<br>1<br>VW:<br>1<br>VW:<br>1<br>VH:<br>1<br>VH:<br>1<br>Chi<br>Clockwise Rotate: 0<br>Apply To: "This" device connected by                                                                                                    | ctions                                                                                                    |
| Advanced Setup:<br>Advanced Setup:<br>em Video Wall Network Fur<br>Bezel and Gap Compensatio<br>OW:<br>1<br>OH:<br>1<br>VW:<br>1<br>VH:<br>1<br>VH:<br>1<br>VH:<br>1<br>VH:<br>1<br>Chi<br>Columnation Layout<br>Vertical Monitor Count:<br>Horizontal Monitor Count:<br>1<br>Clockwise Rotate: 0<br>Apply To: "This" device connected b<br>This 	 App                                                                                                    | ctions                                                                                                    |
| Advanced Setup:<br>Advanced Setup:<br>Advanced Setup:<br>Bezel and Gap Compensatio<br>OW:<br>1<br>OH:<br>1<br>VW:<br>1<br>VW:<br>1<br>VH:<br>1<br>VH:<br>1<br>VH:<br>1<br>Chi<br>Chi<br>Chi<br>Chi<br>Chi<br>Chi<br>Chi<br>Chi                                                                                                    | ctions                                                                                                    |
| Advanced Setup:<br>Advanced Setup:<br>Advanced Setup:<br>Advanced Setup:<br>Bezel and Gap Compensatio<br>OW:<br>1<br>OH:<br>1<br>OH:<br>1<br>VW:<br>1<br>VW:<br>1<br>VW:<br>1<br>VH:<br>1<br>Charter of Setup:<br>Clockwise Rotate: 0<br>Apply To: "This" device connected b<br>This Apple To: Setup:<br>Apple To: Setup:<br>Apple To: Set                                                                                                    | U     U     U |

FIGURE 7-13. SET WALL SIZE

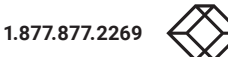

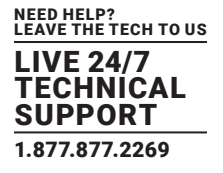

1c. Select "All" in "Apply To" list and press the "Apply" button.

| This 👻            | Apply |  |
|-------------------|-------|--|
| All               |       |  |
| This              |       |  |
| Hosts:            |       |  |
| 0001:169.254.5.75 |       |  |

FIGURE 7-14. SELECT ALL AND PRESS APPLY BUTTON

• The video wall layout will be refreshed accordingly.

STEP 2: Set up the row and column position for each display attached to receivers.

2a. Check "Show OSD" to show the index number on each receiver's display to identify each receiver.

| his      | · · · ] | Apply                |  |  |
|----------|---------|----------------------|--|--|
| Show OSD |         | Second Second Second |  |  |
|          |         |                      |  |  |
|          |         |                      |  |  |
|          |         |                      |  |  |

FIGURE 7-15. SHOW OSD BUTTON

2b. Go through all client (receiver) devices (in the "Apply To" list) one by one and set the corresponding "Row Position" (0-7) and "Column Position" (0-15), then click "Apply."

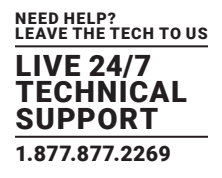

| ow:                               |        |             |
|-----------------------------------|--------|-------------|
| 1                                 |        | ow 🛏        |
| OH:                               |        | T           |
| 1                                 |        |             |
| vw:                               |        | ÷           |
| 1                                 |        | vw          |
| VH:                               |        | ±           |
| 1                                 |        | UNIT: 0.1mm |
| Row Position:<br>Column Position: | •      |             |
| Preferences                       |        |             |
| Stretch Type:                     | Fit In | -           |
| Clockwise Rotate:                 | 0      | •           |
|                                   |        |             |

FIGURE 7-16.

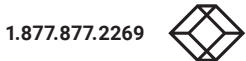

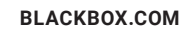

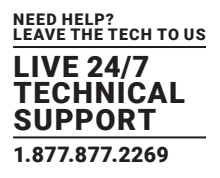

| Asic Satup:<br>Bezel and Gap Compensation<br>OW:<br>1<br>OH:<br>1<br>VW:<br>VW:<br>1<br>VW:<br>VW:<br>1<br>VW:<br>VW:<br>VW:<br>VW:<br>VW:<br>VW:<br>VW:<br>VW:                                                                                                    |                               |
|----------------------------------------------------------------------------------------------------|-------------------------------|
| Bezel and Gap Compensation                                                                                                    |                               |
| OW: OW OW OW OW OW OW OW OW OW OW OW OW OW                                                                                                    |                               |
| 1 0W 0W 1<br>0H: 7<br>1 0VW: 2<br>1 0W 1<br>1 0W 1<br>1 0W |                               |
| OH:         Image: Constraint of the second second sec                                                                                                    |                               |
| 1<br>VW:<br>1<br>Image: 1 mage: 1 m                                                                                                    |                               |
| VW:<br>1 ₩ ¥                                                                                                    |                               |
| 1                                                                                                    |                               |
| 1 1 1 1 1 1 1 1 1 1 1 1 1 1 1 1 1 1 1                                                                                                    |                               |
|                                                                                                    |                               |
| LINET 0 Jacon                                                                                                    |                               |
| 1                                                                                                    |                               |
| Wall Size and Position Laugust                                                                                                    |                               |
| wall Size and Position Layout                                                                                                    |                               |
| Vertical Monitor Count:                                                                                                    |                               |
|                                                                                                    | f                             |
| Horizontal Monitor Count:                                                                                                    | <br>€                         |
| · · · · · · · · · · · · · · · · · · ·                                                                                                    | NG24                          |
| Row Position:                                                                                                    | Minute .                      |
|                                                                                                    | Down                          |
| 1 7                                                                                                    | Ì                             |
| 3 UNIT: Panel                                                                                                    | L                             |
| 5                                                                                                    |                               |
| 6                                                                                                    |                               |
|                                                                                                    |                               |
| Preferences                                                                                                    |                               |
| Stratch Tunor Elt In                                                                                                    |                               |
| Stretch Type: Picth                                                                                                    |                               |
| Clockwise Rotate: 0                                                                                                    |                               |
| Video Wall Network Functions                                                                                                    |                               |
| ile Setup:<br>Bezel and Gap Compensation                                                                                                    |                               |
| 0.00                                                                                                    |                               |
| ow                                                                                                    |                               |
|                                                                                                    |                               |
| · · · · · · · · · · · · · · · · · · ·                                                                                                    |                               |
| OH:                                                                                                    |                               |
| OH:                                                                                                    |                               |
| 0H:<br>1<br>VW:<br>VW:<br>VW:                                                                                                    |                               |
| OH:         1           VW:         1           W         W                                                                                                    |                               |
| OH:     T       1     VW:       1     VW:       1     VW:       VH:     ************************************                                                                                                    |                               |
| T         T                                                                                                    |                               |
| •     •     •     •     •     •     •     •     •     •     •     •     •     •     •     •     •     •     •     •     •     •     •     •     •     •     •     •     •     •     •     •     •     •     •     •     •     •     •     •     •     •     •     •     •     •     •     •     •     •     •     •     •     •     •     •     •     •     •     •     •     •     •     •     •     •     •     •     •     •     •     •     •     •     •     •     •     •     •     •     •     •     •     •     •     •     •     •     •     •     •     •     •     •     •     •     •     •     •     •     •     •     •     •     •     •     •     •     •     •     •     •     •     •     •     •     •     •     •     •     •     •     •     •     •     •     •     •     •     •     •     •     •     •     •     • <td></td>                                                                                                    |                               |
| I         T         I         I                                                                                                    |                               |
| T     T     T <td></td>                                                                                                    |                               |
| 0H:     1       1     T       VW:     T       1     UNIT: 0.1mm   Wall Size and Position Layout Vertical Monitor Count:                                                                                                    |                               |
| I     Image: Second constraints       VW:     Image: Second constraints       VH:     Image: Second constraints       VH:     Image: Second constraints       Wall Size and Position Layout                                                                                                    | Ŧ                             |
| I     Image: Second constraints     Image: Second constraints                                                                                                    | Ţ                             |
| With     Image: State and Position Layout       Wall Size and Position Layout                                                                                                    | - Vertos                      |
| OH:     Image: Construction of the second of the second of t                                                                                                    | we tail Mont                  |
| I     Image: Second construction       I     Image: Second construction       VW:     Image: Second construction       Image: Second construction     Image: Second construction       Vertical Monitor Count:     Image: Second construction       Image: Second construction     Image: Second construction       Morizontal Monitor Count:     Image: Second construction       Image: Second construction     Image: Second construction       Image: Second construction     Image: Second construction       Image: Second co                                                                                                    | - Ventul Monter Da            |
| I   1   VW:   1   VH:   1   UNIT: 0.1mm     Wall Size and Position Layout     Vertical Monitor Count:   Image: Count of the state of the state of the st                                                                                                    | Wetcal Motore Court           |
| OH:   1   VW:   1   VW:   1   VH:   1   UNIT: 0. timm     Wall Size and Position Layout     Vertical Monitor Count:   Image: State of the state of the stat                                                                                                    | Versal Monor Care             |
| I   I   VW:   I   VH:   I   UHIT: 8.1min                                                                                                    | - Westaal Montow Dury -       |
| I   1   VW:   1   VH:   1   UNIT: 0.1mm     Wall Size and Position Layout     Vertical Monitor Count:   Image: A state of the state of the                                                                                                    | Wetcal Monor Court            |
| OH:   1   VW:   1   VH:   1   VH:   1   UNIT: 0.1mm     Wall Size and Position Layout     Vertical Monitor Count:   Image: State of the state of the state                                                                                                    | - versal konnor Dave - •      |
| I   I   VW:   I   VH:   I   UHIT 8.1mm    Wall Size and Position Layout Vertical Monitor Count:  Provide the second second secon                                                                                                    | • versul konve Cure           |
| I   1   VW:   1   VH:   1   UNIT: 0.1mm     Wall Size and Position Layout     Vertical Monitor Count:   Image: State of the state of the st                                                                                                    | werel Wome Dure               |
| I   VW:   I   VW:   I   Wall Size and Position Layout     Wall Size and Position Layout     Vertical Monitor Count:   Image: State of the state of the state                                                                                                    | wegul Monte Cure              |
| I   I   VW:   I   VW:   I   UHIT 8.1min   Wall Size and Position Layout Vertical Monitor Count: Horizontal Monitor Count: Row Position: Column Position: Golumn Position: UNIT Pured 10                                                                                                    | • •••••Watal Memory Caure ••• |
| I   I   VW:   I   VH:   I   UNIT: 0.1mm     Wall Size and Position Layout     Vertical Monitor Count:   Image: Column Position:   Image: Column Position:                                                                                                    | - were liken to be            |
| OH:   1   VW:   1   VH:   1   UNIT 0.1mm     Wall Size and Position Layout     Vertical Monitor Count:   Image: State of the state of the s                                                                                                    | Here Were Warm Cover          |
| I   I   VW:   I   VH:   I   UHIT: 8.1mm   Wall Size and Position Layout Vertical Monitor Count: Performal Monitor Count: Image: State of the state of the st                                                                                                    | www.ukenor.com                |
| I   I   VW:   I   VH:   I   UHIT: 6.1mm     Wall Size and Position Layout     Vertical Monitor Count:   Morizontal Monitor Count:   Vertical Monitor Count:   Vertical Monitor Count: <td>- versal leaver Court</td>                                                                                                    | - versal leaver Court         |
| OH:   1   VW:   1   VH:   1   UNIT 0.1mm     Wall Size and Position Layout     Vertical Monitor Count:   Vartical Monitor Count:   Vartical Monitor Count:                                                                                                    | - West Wood Cover -           |

FIGURE 7-17.

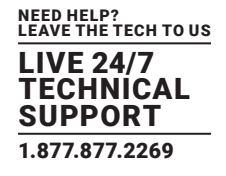

2c. Un-check "Show OSD" when completed.

STEP 3: Basic Video Wall setup is completed

| sic Setup:                                                                                                    |                                                                                                    |
|----------------------------------------------------------------------------------------------------|----------------------------------------------------------------------------------------------------|
| Bezel and Gap Compensation                                                                                                    | on                                                                                                    |
| ow:                                                                                                    | ow                                                                                                    |
| 1                                                                                                    | i [i                                                                                                    |
| OH:                                                                                                    |                                                                                                    |
| 1                                                                                                    | 5                                                                                                    |
|                                                                                                    | vw *                                                                                                    |
| A VH-                                                                                                    |                                                                                                    |
| 1                                                                                                    | UNIT: 0.1mm                                                                                                    |
| ·                                                                                                    |                                                                                                    |
| Wall Size and Position Layo                                                                                                    | out                                                                                                    |
| Vertical Monitor Count:                                                                                                    |                                                                                                    |
| · ·                                                                                                    | Horizontal Monitor Count                                                                                                    |
| Horizontal Monitor Count:                                                                                                    |                                                                                                    |
| -                                                                                                    | Verto:                                                                                                    |
| Row Position:                                                                                                    |                                                                                                    |
| 0                                                                                                    |                                                                                                    |
| 12                                                                                                    | ····   a                                                                                                    |
| 3                                                                                                    | UNIT: Panel                                                                                                    |
| Ś                                                                                                    |                                                                                                    |
| 7                                                                                                    |                                                                                                    |
| Preferences                                                                                                    |                                                                                                    |
|                                                                                                    |                                                                                                    |
| Stretch Type: Fit In                                                                                                    | •                                                                                                    |
| Clockwise Rotate: 0                                                                                                    | •                                                                                                    |
| nis Ar                                                                                                    | nctions                                                                                                    |
| his And And And And And And And And And And                                                                                                    | nctions<br>on                                                                                                    |
| his Ar                                                                                                    | on<br>www                                                                                                    |
| his Appendix Appendix                                                                                                    | nctions<br>on                                                                                                    |
| his And And And And And And And And And And                                                                                                    | nctions                                                                                                    |
| his Appendix Appendix                                                                                                    | nctions<br>on<br>up to the second second se |
| his April April Ap                                                                                                    | nctions<br>on<br>UNITE 6. Imm                                                                                                    |
| his And And And And And And And And And And                                                                                                    | nctions<br>on<br>UNIT: 9. true                                                                                                    |
| his And And And And And And And And And And                                                                                                    | nctions                                                                                                    |
| his Arrow Arrow Ar                                                                                                    | nctions<br>on<br>UNITE 0. trum<br>UNITE 0. trum                                                                                                    |
| his An Arithmetical Monitor Count:                                                                                                    | nctions<br>on<br>UNIT: 1: trum<br>UNIT: 1: trum                                                                                                    |
| his Ari<br>Show OSD<br>vanced Setup:<br>by Video Wall Network Fu<br>sic Setup:<br>Bezel and Gap Compensation<br>OW:<br>1<br>0W:<br>1<br>VW:<br>1<br>VW:<br>1<br>VW:<br>1<br>VH:<br>1<br>VH:<br>VH:<br>VH:<br>VH:<br>VH:<br>VH:<br>VH:<br>VH:                                                                                                    | portions<br>on<br>UNIT: 0. term<br>UNIT: 0. term                                                                                                    |
| his Antipitation Layor<br>Video Wall Network Tu<br>add Setup:<br>Bezel and Gap Compensation<br>OW:<br>1<br>OH:<br>1<br>VW:<br>1<br>VW:<br>1<br>VW:<br>1<br>VH:<br>1<br>Wall Size and Position Layor<br>Vertical Monitor Count:<br>Horizontal Monitor Count:<br>Tu                                                                                                    | on<br>UNITE 6.1mm                                                                                                    |
| his Ari<br>Show OSD<br>vanced Setup:<br>Video Wall Network ru<br>side Setup:<br>Bezel and Gap Compensation<br>OW:<br>1<br>OH:<br>1<br>VW:<br>1<br>VW:<br>1<br>Wall Size and Position Layer<br>Vertical Monitor Count:<br>Forizontal Monitor Count:<br>Composition Count:<br>Composition Co                                           | nctions<br>on<br>UNITE 0. Imm                                                                                                    |
| his An Arithmetic An Arithmetic An Arithmeti                                                                                                    | nctions<br>on<br>UNIT: 1. town                                                                                                    |
| his Ari<br>Show OSD<br>vanced Setup:<br>Second Gap Compensation<br>Second Gap Compensation<br>OW:<br>1<br>0W:<br>1<br>VW:<br>1<br>VW:<br>1<br>VW:<br>1<br>VW:<br>1<br>VW:<br>1<br>VH:<br>1<br>VH:<br>VH:<br>1<br>VH:<br>VH:<br>VH:<br>VH:<br>VH:<br>VH:<br>VH:<br>VH:                                                                                                    | protions                                                                                                    |
| his Ari<br>Show OSD<br>vanced Setup:<br>Video Wall Network ru<br>alc Setup:<br>Bezel and Gap Compensation<br>OW:<br>1<br>OH:<br>1<br>VW:<br>1<br>VW:<br>1<br>VW:<br>1<br>VH:<br>1<br>Wall Size and Position Layou<br>Vertical Monitor Count:<br>Horizontal Monitor Count:<br>Row Position:<br>Column Position:<br>0<br>1                                                                                                    | poly<br>notions<br>on<br>UNIT: 0. trum<br>UNIT: 0. trum<br>UNIT: 0. trum                                                                                                    |
| his Ari<br>Show OSD<br>vanced Setup:<br>Vanced Setup:<br>Bezel and Gap Compensation<br>OW:<br>1<br>0W:<br>1<br>VW:<br>1<br>VW:<br>1<br>VW:<br>1<br>VW:<br>1<br>VH:<br>2<br>Vertical Monitor Count:<br>Wall Size and Position Layer<br>Vertical Monitor Count:<br>Count Position:<br>Count Position | nctions<br>on<br>UNITE & Times                                                                                                    |
| his An Arithmetic An Arithmetic An Arithmeti                                                                                                    | protions<br>on<br>UNIT: 6. Imm<br>UNIT: 6. Imm<br>UNIT: 6. Imm<br>UNIT: 6. Imm<br>UNIT: 6. Imm                                                                                                    |
| his An Arithmetic An Arithmetic An Arithmeti                                                                                                    | protions                                                                                                    |
| his Ari<br>Show OSD<br>vanced Setup:<br>1 Video Wall Network ru<br>alc Setup:<br>Bezel and Gap Compensation<br>OW:<br>1<br>OH:<br>1<br>VW:<br>1<br>VW:<br>1<br>VW:<br>1<br>VW:<br>1<br>VH:<br>1<br>Wall Size and Position Layou<br>Vertical Monitor Count:<br>Forizontal Monitor Count:<br>Column Position:<br>0<br>2<br>3<br>4<br>5<br>7<br>8                                                                                                    | PRIV                                                                                                    |
| his An Arithmetic An Arithmetic An Arithmeti                                                                                                    | Portions                                                                                                    |
| his An Arithmetic An Arithmetic An Arithmeti                                                                                                    | protions<br>on<br>UNIT: 0. Imm<br>UNIT: 0. Imm<br>UNIT: 0. Imm<br>UNIT: 0. Imm<br>UNIT: 0. Imm<br>UNIT: 0. Imm                                                                                                    |
| his An Arithmetic An Arithmetic An Arithmeti                                                                                                    | protions                                                                                                    |
| his Ari<br>Show OSD<br>vanced Setup:<br>1 Video Wall Network ru<br>alc Setup:<br>Bezel and Gap Compensation<br>OW:<br>1<br>OH:<br>1<br>VW:<br>1<br>VW:<br>1<br>VW:<br>1<br>VW:<br>1<br>VW:<br>1<br>VW:<br>1<br>VH:<br>1<br>VW:<br>1<br>VH:<br>1<br>VW:<br>1<br>VH:<br>1<br>VW:<br>1<br>VH:<br>1<br>VH:<br>VH:<br>1<br>VH:<br>VH:<br>VH:<br>VH:<br>VH:<br>VH:<br>VH:<br>VH:                                                                                                    | PEV                                                                                                    |

FIGURE 7-18.

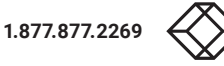

# **CHAPTER 8: ADVANCED SETUP**

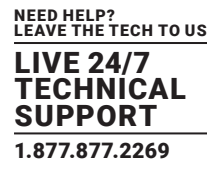

The Advanced Setup in the web UI is used to perform special effects that are not included in Basic Setup. For most cases, Advanced Setup is never used. There are two steps in advanced setup:

- Step 1: Choose the target(s) to apply the setup to.
- Step 2: Apply setup.

| Setup:   cod Setup:   a a a a a a a a a a a a a a a a a a a                                                                                                    |       |
|----------------------------------------------------------------------------------------------------|-------|
| ap 1: Choose Control Target   ap 1: Choose Control Target   ap 1: Choose Control Target   ap 1: Choose Control Target   ap 1: Choose Control Options   show OSD   ap 2: Control Options   ap 2: Control Options   a                                                                                                    |       |
| ap 1: Choose Control Target                                                                                                    |       |
| Image: Control Options   act to Basic Setup:   act to Basic Setup:  <                                                                                                    |       |
| 2       100       10c0       10c1         2       This       2       0       71c1         Show OSD                                                                                                    |       |
| R0       >       r0c0       r0c1         show OSD       0       r1c1         show OSD                                                                                                    |       |
| > This > 0   Show OSD ap 2: Control Options set to Basic Setup:   attach Type:   In   •   ckwise Rotate:   •   ckwise Rotate:   •   •   •   •   •   •   •   •   •   •   •   •   •   •   •   •   •   •   •   •   •   •   •   •   •   •   •   •   •   •   •   •   •   •   •   •   •   •   •   •   •   •   •   •   •   •   •   •   •   •   •   •   •   •   •   • • • • • • • • • • • • • • • • • • • • • • • • • • • • • • • • • • • • • • • • • • • • • • • • • • • • • • • • • • • • • • • • • • <td></td>                                                                                                    |       |
| Show OSD  ap 2: Control Options  aet to Basic Setup:  aet to Basic Setup:  aeth Type: In  a  ckwise Rotate:  a  ckwise Rotate: a  ckwise Rotate: a  ckwise Rotate: a  ckw   |       |
| show OSD  ap 2: Control Options  aet to Basic Setup:  aetch Type: In  ckwise Rotate:  cwise Rotate:  cwise Rotate: cwise Rotate: cwise   |       |
| ap 2: Control Options   set to Basic Setup:   attal Shift:     attal Shift:     attal Shift:     attal Shift:     attal Shift:     attal Shift:     attal Shift:     attal Shift:     attal Shift:     attal Shift:     attal Shift:     attal Shift:     attal Shift:     attal Shift:     attal Stale Up (N pixels/column_count):                                                                                                    |       |
| aet to Basic Setup:   etch Type:   In   In   •   ckwise Rotate:   •   een Layout (Row × Column):   •   •   •   Position:   •   izontal Shift:   izontal Scale Up (N pixels/column_count):                                                                                                    |       |
| et to Basic Setup:                                                                                                    |       |
| etch Type:<br>In   Ckwise Rotate:  Ckwise Rotate: Ckwise Rotate: Ckwise Rotate: Ckwi |       |
| etch Type:<br>In   Ckwise Rotate:  Ckwise Rotate: Ckwise Rotate: Ckwise Rotate: Ck | Reset |
| In   In   In <td></td>                                                                                                    |       |
| ckwise Rotate:                                                                                                    | Apply |
| ckwise Rotate:                                                                                                    |       |
| <pre>cen Layout (Row × Column):</pre>                                                                                                    |       |
| een Layout (Row x Column):                                                                                                    | Apply |
|                                                                                                    |       |
| v Position:                                                                                                    | Apply |
| v Position:  umn Position:  izontal Shift:  itical Shift:  itical Shift:  izontal Scale Up (N pixels/column_count):  izontal Scale Up (N pixels/column_count):  izontal Scale Up (N pixels/column_cou   |       |
| umn Position:     izontal Shift:     izontal Shift:     izontal Scale Up (N pixels/column_count):                                                                                                    | _     |
| umn Position:     izontal Shift:   izontal Shift:   izontal Scale Up (N pixels/column_count):                                                                                                    | Apply |
| izontal Shift:       itical Shift:       itical Shift                                                                                                    |       |
| rizontal Shift:                                                                                                    | apply |
| rizontal Shift:                                                                                                    |       |
| Image: Solution of the solution of the soluti                    | -     |
| rical Shift:<br>izontal Scale Up (N pixels/column_count):                                                                                                    | Apply |
| vu d Dewol 0                                                                                                    |       |
| rizontal Scale Up (N pixels/column_count):                                                                                                    | Apply |
| rizontal Scale Up (N pixels/column_count):                                                                                                    |       |
|                                                                                                    |       |
|                                                                                                    | hpply |
| tical Scale Up (N pixels/row_count):                                                                                                    |       |
|                                                                                                    | Apply |
|                                                                                                    |       |
| sole API Command:                                                                                                    |       |
|                                                                                                    | Apply |

FIGURE 8-1. ADVANCED SETUP SCREEN

From Step 1, user can choose one or more targets to apply the changes to. After the targets are selected, changes can be applied in Step 2.

# **CHAPTER 8: ADVANCED SETUP**

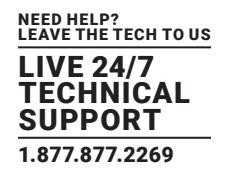

### Following is the explanation of Step 2:

- Reset to Basic Setup
- Reset the target to the setting of "Basic Setup"
- Apply to: host (TX), client (RX)
- Stretch Type
- Fit In: Try to stretch the full screen to the whole wall.
- Stretch Out: Keep the picture aspect ratio and stretch out the screen if needed.
- Apply to: client (RX)
- Rotate Clockwise:
- 0: No rotate
- -180: rotate clockwise 180 degree
- 270: rotate clockwise 270 degree
- Screen Layout (Row x Column)
- Change the screen layout
- Apply to: host (TX), client (RX)
- Row Position
- Change the row position of the target
- Apply to: host (TX), client (RX)
- Column Position
- Change the column position of target 28
- Apply to: client (RX)
- Horizontal Shift
- Horizontal shift target screen to left or right
- Apply to:
- Client (RX)
- Shift unit: 1 pixel

NOTE: You can't shift right when the screen touches the left edge.

- Vertical Shift
- Vertical shift target screen to up or down
- Apply to:
- host (TX): in 1 pixel unit
- client (RX): in 1 pixel unit

NOTE: You can't shift down when the screen touches the top edge.

- Horizontal Scale Up
- Horizontal scale up target
- Apply to: client (RX)
- Unit: (1/column count) pixel

# **CHAPTER 8: ADVANCED SETUP**

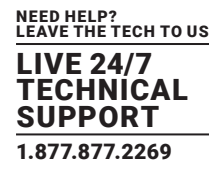

- Vertical Scale Up
- Vertical Scale up target
- Apply to: client (RX)
- Unit: (1/row count) pixel
- Console API Command
- Used to fire a console command to a selected target.
- Apply to: host (TX), client (RX)

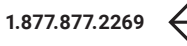

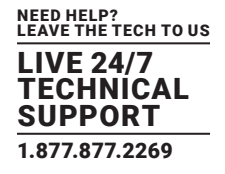

# A.1 CE AND ROHS2

This product complies with CE and ROHS2 certifications.

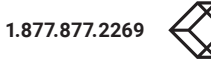

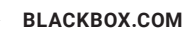

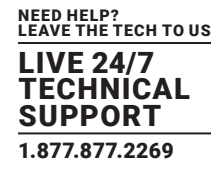

### **A.2 NOM STATEMENT**

- 1. Todas las instrucciones de seguridad y operación deberán ser leídas antes de que el aparato eléctrico sea operado.
- 2. Las instrucciones de seguridad y operación deberán ser guardadas para referencia futura.
- 3. Todas las advertencias en el aparato eléctrico y en sus instrucciones de operación deben ser respetadas.
- 4. Todas las instrucciones de operación y uso deben ser seguidas.
- 5. El aparato eléctrico no deberá ser usado cerca del agua—por ejemplo, cerca de la tina de baño, lavabo, sótano mojado o cerca de una alberca, etc.
- 6. El aparato eléctrico debe ser usado únicamente con carritos o pedestales que sean recomendados por el fabricante.
- 7. El aparato eléctrico debe ser montado a la pared o al techo sólo como sea recomendado por el fabricante.
- Servicio-El usuario no debe intentar dar servicio al equipo eléctrico más allá a lo descrito en las instrucciones de operación. Todo otro servicio deberá ser referido a personal de servicio calificado.
- 9. El aparato eléctrico debe ser situado de tal manera que su posición no interfiera su uso. La colocación del aparato eléctrico sobre una cama, sofá, alfombra o superficie similar puede bloquea la ventilación, no se debe colocar en libreros o gabinetes que impidan el flujo de aire por los orificios de ventilación.
- 10. El equipo eléctrico deber ser situado fuera del alcance de fuentes de calor como radiadores, registros de calor, estufas u otros aparatos (incluyendo amplificadores) que producen calor.
- 11. El aparato eléctrico deberá ser connectado a una fuente de poder sólo del tipo descrito en el instructivo de operación, o como se indique en el aparato.
- 12. Precaución debe ser tomada de tal manera que la tierra fisica y la polarización del equipo no sea eliminada.
- 13. Los cables de la fuente de poder deben ser guiados de tal manera que no sean pisados ni pellizcados por objetos colocados sobre o contra ellos, poniendo particular atención a los contactos y receptáculos donde salen del aparato.
- 14. El equipo eléctrico debe ser limpiado únicamente de acuerdo a las recomendaciones del fabricante.
- 15. En caso de existir, una antena externa deberá ser localizada lejos de las lineas de energia.
- 16. El cable de corriente deberá ser desconectado del cuando el equipo no sea usado por un largo periodo de tiempo.
- 17. Cuidado debe ser tomado de tal manera que objectos liquidos no sean derramados sobre la cubierta u orificios de ventilación.
- 18. Servicio por personal calificado deberá ser provisto cuando:
  - A: El cable de poder o el contacto ha sido dañado; u
  - B: Objectos han caído o líquido ha sido derramado dentro del aparato; o
  - C: El aparato ha sido expuesto a la lluvia; o
  - D: El aparato parece no operar normalmente o muestra un cambio en su desempeño; o
  - E: El aparato ha sido tirado o su cubierta ha sido dañada.

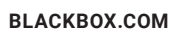

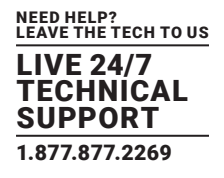

### **B.1 DISCLAIMER**

Black Box Corporation shall not be liable for damages of any kind, including, but not limited to, punitive, consequential or cost of cover damages, resulting from any errors in the product information or specifications set forth in this document and Black Box Corporation may revise this document at any time without notice.

### **B.2 TRADEMARKS USED IN THIS MANUAL**

Black Box and the Black Box logo type and mark are registered trademarks of Black Box Corporation.

Any other trademarks mentioned in this manual are acknowledged to be the property of the trademark owners.

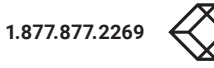

# NOTES

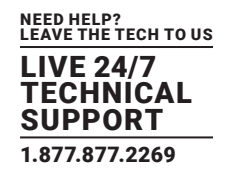

| 1 977 977 2269 X    | KBOX COM |  |
|---------------------|----------|--|
| 1.0/7.0/7.2209 BLAC |          |  |

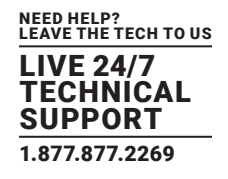

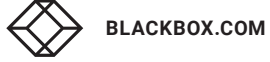

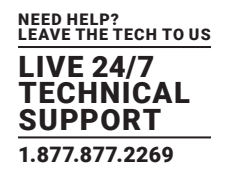

| <br>             |             |  |
|------------------|-------------|--|
|                  |             |  |
| 1.877.877.2269 B | LACKBOX.COM |  |

NEED HELP? LEAVE THE TECH TO US

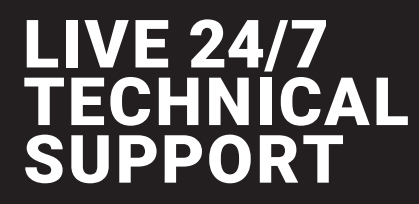

1.877.877.2269

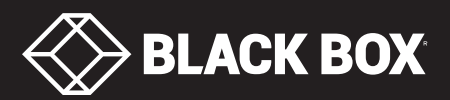

© COPYRIGHT 2019. BLACK BOX CORPORATION. ALL RIGHTS RESERVED. VX-HDMI-HDIP-TX\_RX\_USER\_REV2.PDF